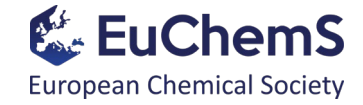

1

## Instructions for the Zoom webinar

## 2020 EuChemS General Assembly (GA)

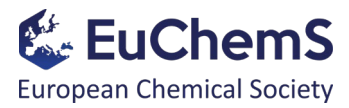

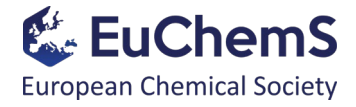

### Overview

| Part 1. How to create a personal Zoom account?                              | pg. 3  |
|-----------------------------------------------------------------------------|--------|
| Part 2. How to get the Zoom app and sign into your account?                 | pg. 14 |
| Part 3. How to register for the 2020 EuChemS General Assembly (GA)?         | pg. 21 |
| Part 4. How to join the event on Thursday, 24 <sup>th</sup> September 2020? | pg. 25 |
| Part 5. Webinar controls <i>for Attendees</i>                               | pg. 29 |

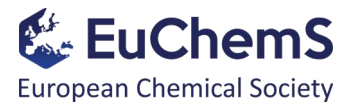

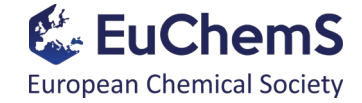

## Part 1. How to create a personal Zoom account?

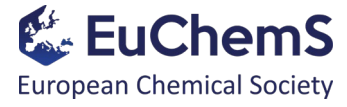

### Visit **zoom.us** website. The following window will open and should click on "SIGN UP, IT'S FREE":

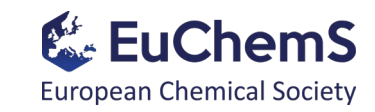

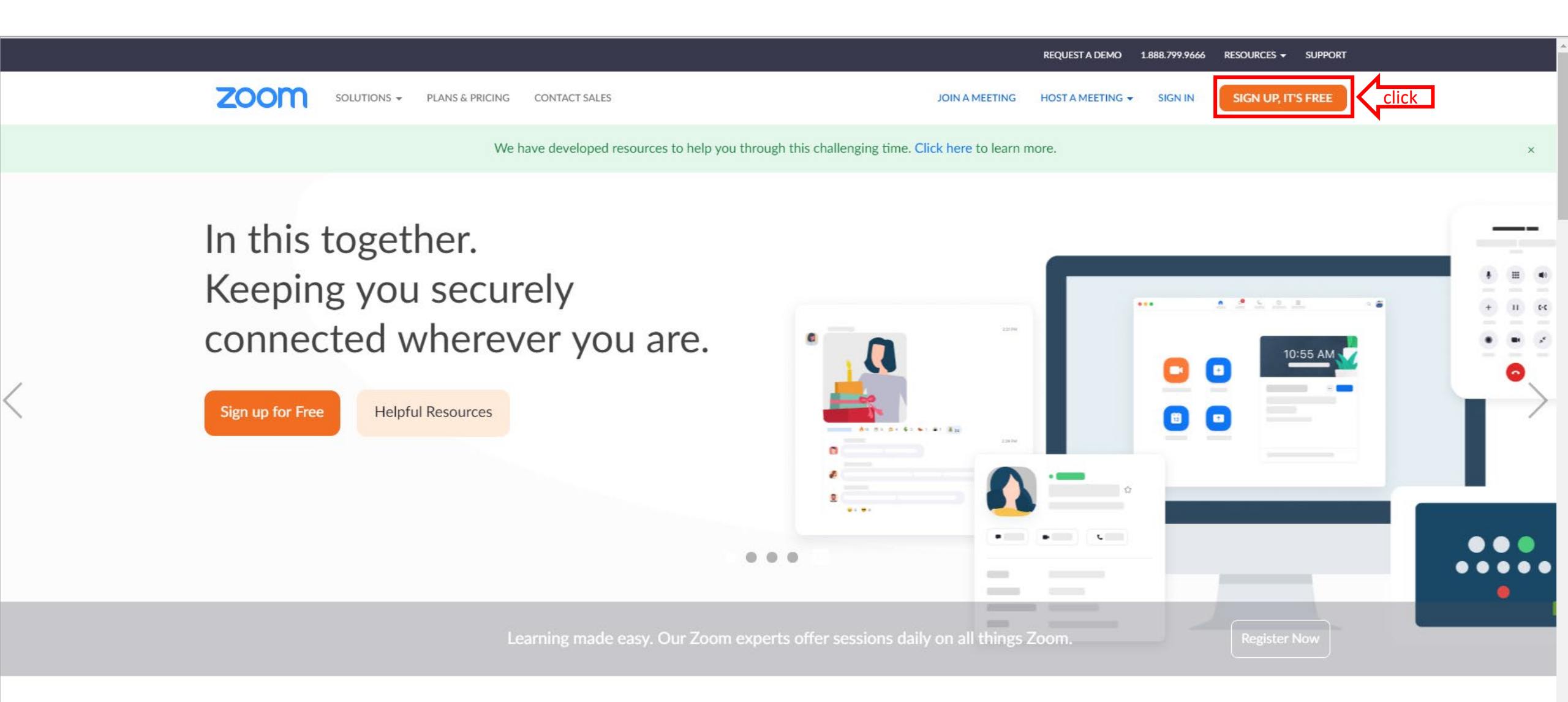

One Consistent Enterprise Experience.

You will be asked to add your date of birth. After doing so, click "Continue".

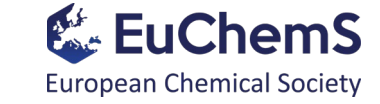

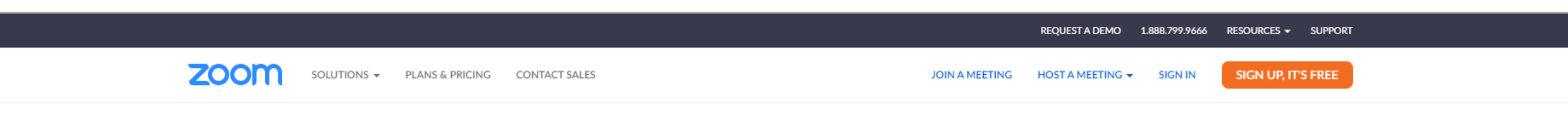

#### For verification, please confirm your date of birth.

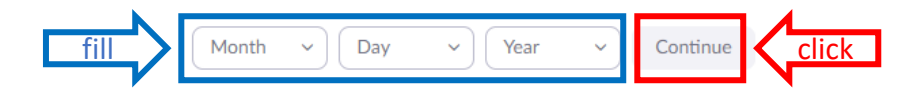

This data will not be stored

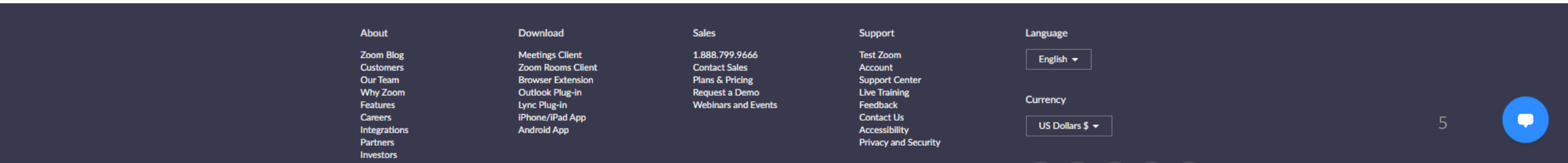

You will be asked to add your email address. After doing so, click "Sign Up".

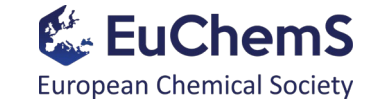

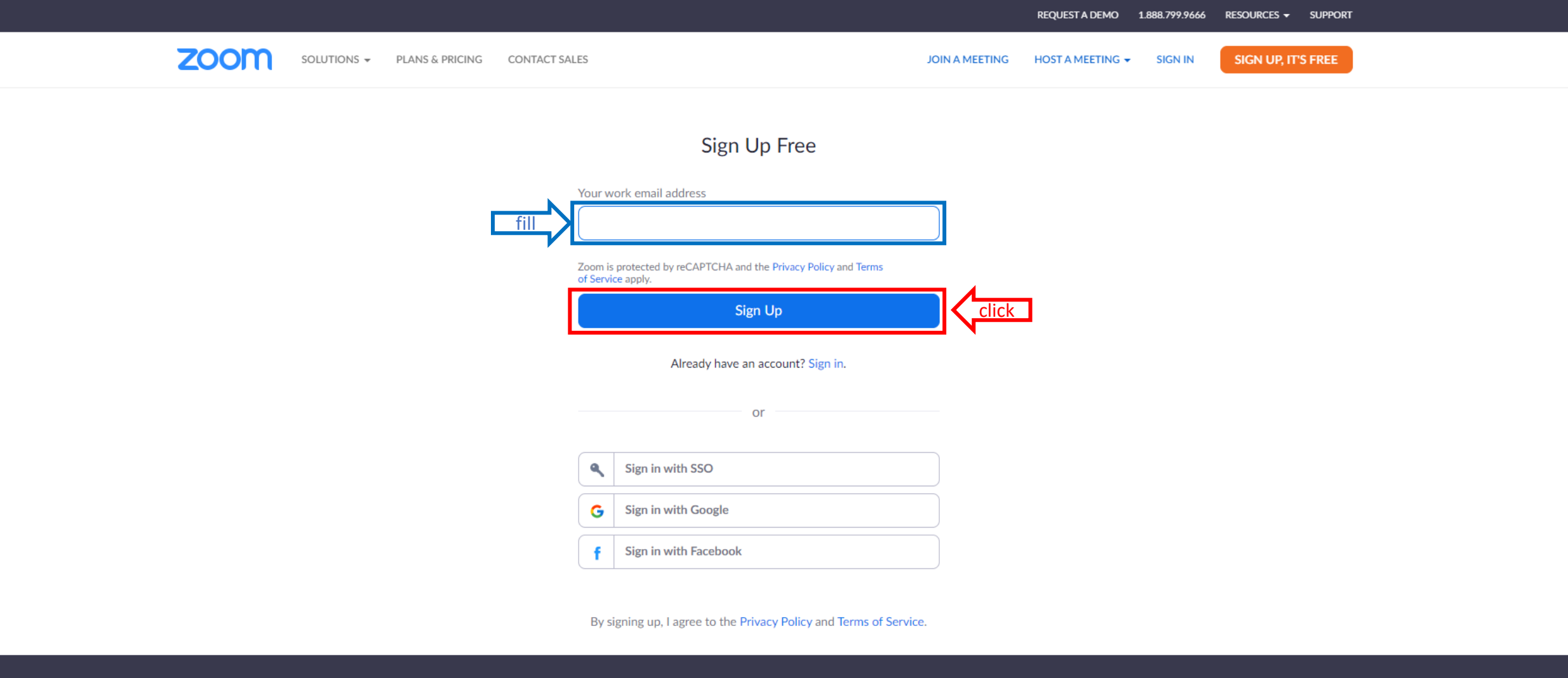

| About        | Download          | Sales               | Support        | Language        |
|--------------|-------------------|---------------------|----------------|-----------------|
| Zoom Blog    | Meetings Client   | 1.888.799.9666      | Test Zoom      | English -       |
| Customers    | Zoom Rooms Client | Contact Sales       | Account        |                 |
| Our Team     | Browser Extension | Plans & Pricing     | Support Center |                 |
| Why Zoom     | Outlook Plug-in   | Request a Demo      | Live Training  | <b>•</b>        |
| Features     | Lync Plug-in      | Webinars and Events | Feedback       | Currency        |
| Careers      | iPhone/iPad App   |                     | Contact Us     |                 |
| Internations | Andraid Ann       |                     | Accessibility  | US Dollars \$ 🔫 |

An email will be sent to the email address you selected in the previous step.

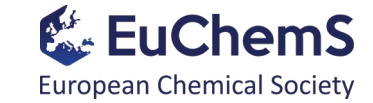

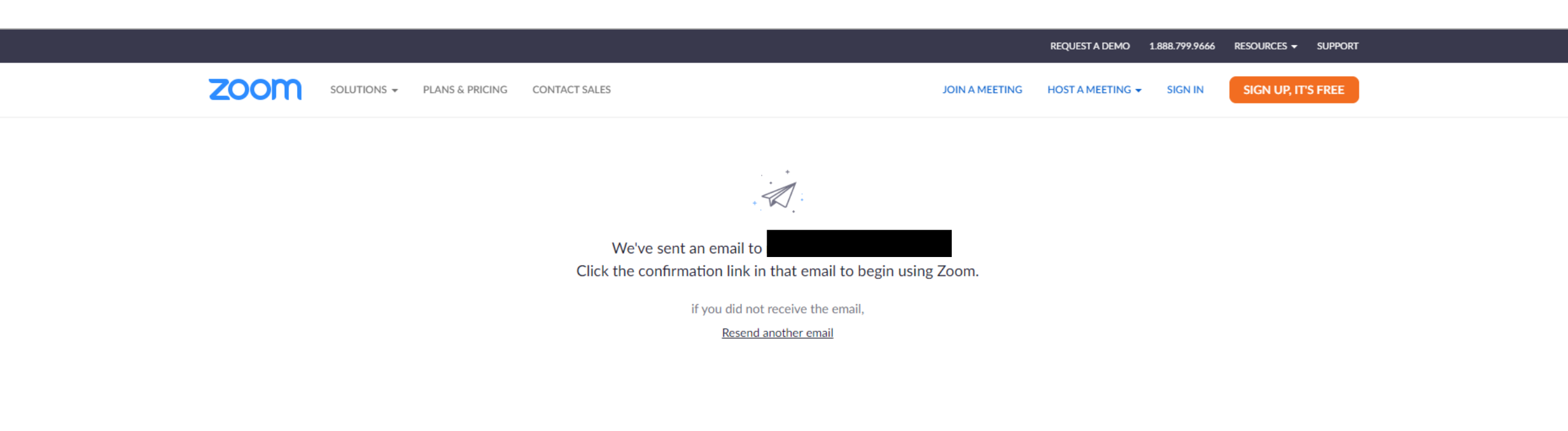

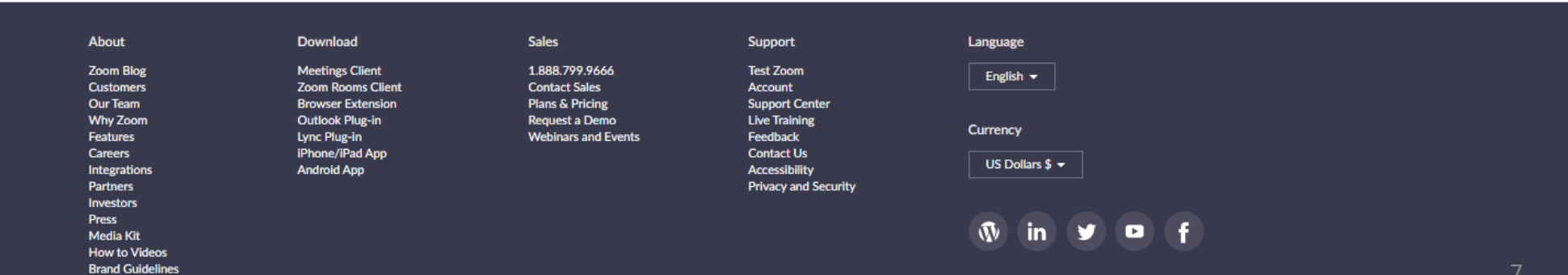

The email will have the content as shown below. You must click on the "Activate Account" button.

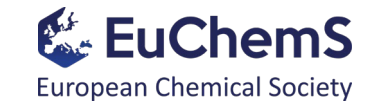

| zoom                                                                                 | Sign In |
|--------------------------------------------------------------------------------------|---------|
| Hello<br>Welcome to Zoom!                                                            |         |
| To activate your account please click the button below to verify your email address: |         |
| Or paste this link into your browser:                                                |         |
| Questions? Please visit our Support Center.                                          |         |
| Happy Zooming!                                                                       |         |
| +1.888.799.9666                                                                      |         |

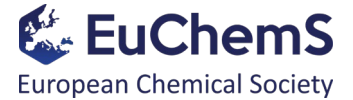

8

You will be asked if you are signing up on behalf of a school. Select "No" and then click "Continue".

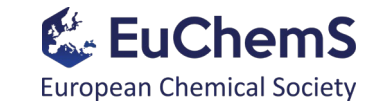

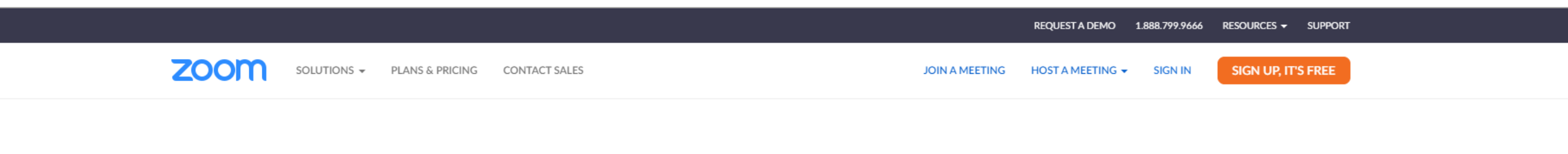

### Are you signing up on behalf of a school?

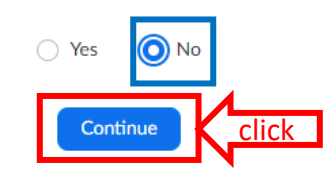

| Alterna      | Deverland         | C-las               | Summert              |                 |   |
|--------------|-------------------|---------------------|----------------------|-----------------|---|
| About        | Download          | Sales               | Support              | Language        |   |
| Zoom Blog    | Meetings Client   | 1 888 799 9666      | Test Zoom            |                 |   |
| Customers    | Zoom Rooms Client | Contact Sales       | Account              | English 🔻       |   |
| Our Team     | Browser Extension | Plans & Pricing     | Support Center       |                 |   |
| Why Zoom     | Outlook Plug-in   | Pequest a Demo      | Live Training        |                 |   |
| Features     |                   | Webinars and Events | Eeedback             | Currency        |   |
| Carport      | iDhone/iDad App   |                     | Contact Us           |                 |   |
| Caleers      | Android Ann       |                     | Assessibility        | US Dollars \$ 🔫 | 9 |
| Integrations | Anarola App       |                     | Accessibility        |                 |   |
| Partners     |                   |                     | Privacy and Security |                 |   |
| Investors    |                   |                     |                      |                 |   |
|              |                   |                     |                      |                 |   |

You will be redirected to the Welcome page, ①Account info, where you will have to add your First Name, Last Name, and select (and confirm) the password.

REQUEST A DEMO 1.888.799.9666 RESOURCES -SUPPORT zoom SIGN UP, IT'S FREE SOLUTIONS -PLANS & PRICING CONTACT SALES JOIN A MEETING HOST A MEETING -SIGN IN 2 Invite Colleagues ---- 3 Test Meeting Account Info Welcome to Zoom Hi, mar\*\*\*@\*\*\*com. Your account has been successfully created. Please list your name and create a password to continue. fill First Name Last Name Password Confirm Password By signing up, I agree to the Privacy Policy and Terms of Service. Continue click

About Sales Download Support Language Zoom Blog Meetings Client 1.888.799.9666 Test Zoom English -Customers Zoom Rooms Client Contact Sales Account Our Team Browser Extension Plans & Pricing Support Center Why Zoom **Outlook Plug-in** Request a Demo Live Training

You will be redirected to the Welcome page, (2) Invite Colleagues. You can click "Skip this step" or invite people to join Zoom.

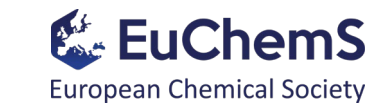

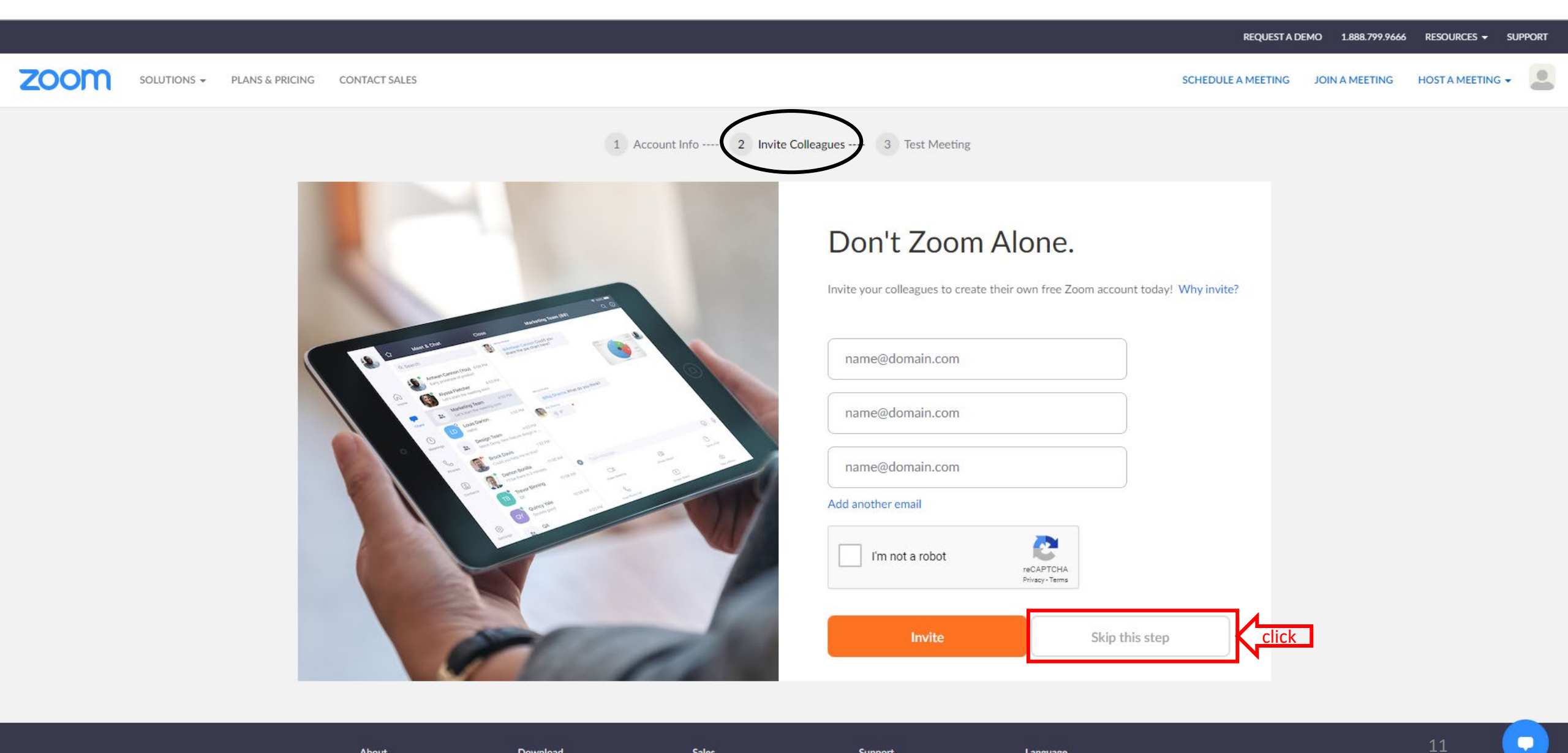

About Zoom Blog Download **Meetings Client** 

1.888.799.9666

Sales

Support Test Zoom

English 👻

Language

You will be redirected to the Welcome page, ③ Test Meeting. You should click on "Go to My Account".

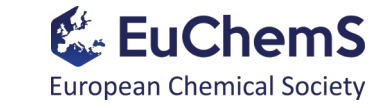

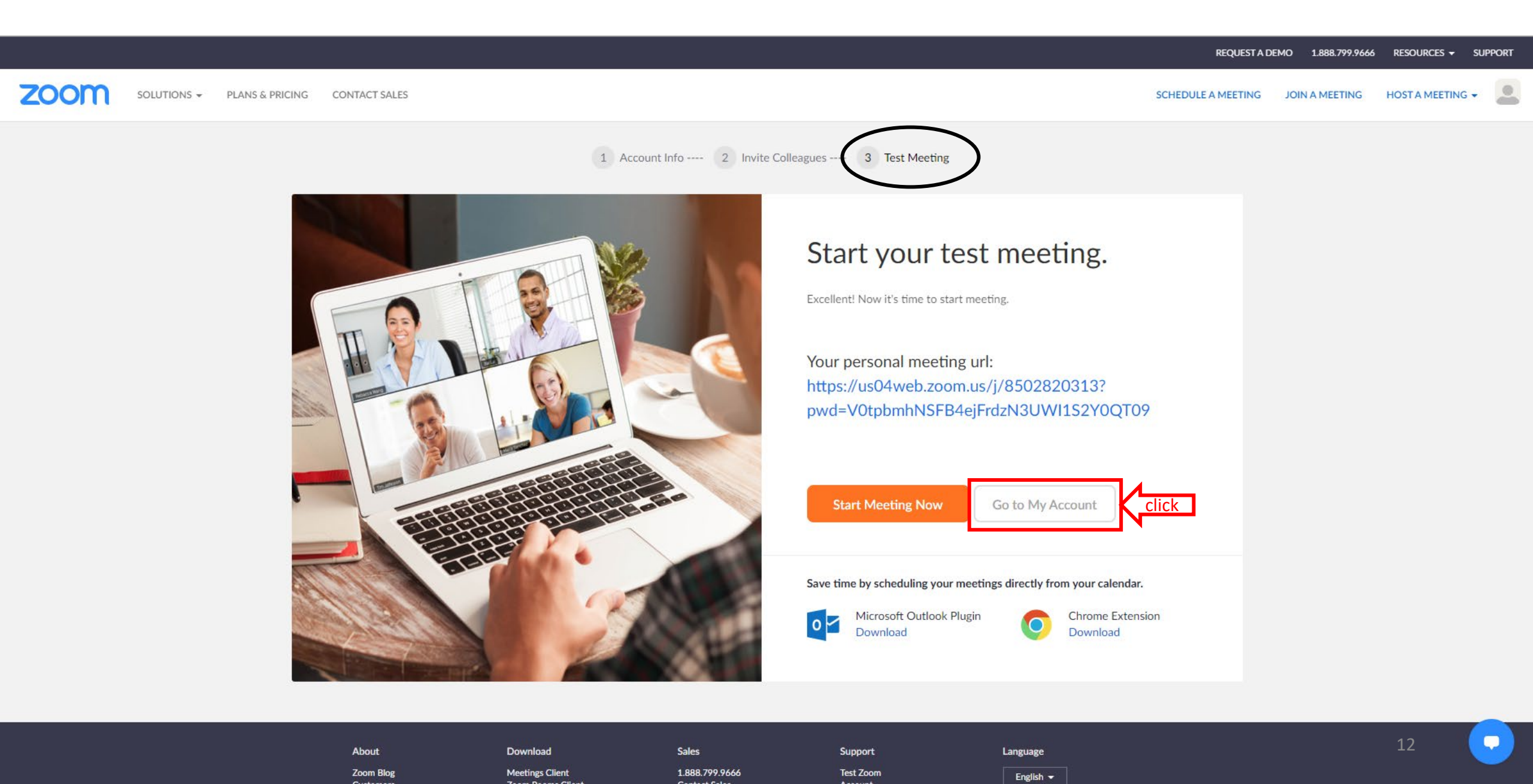

You will now be able to see your Zoom account *in your internet browser*.

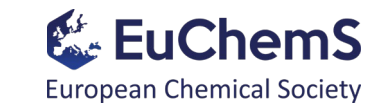

|                                                                                                    |                                               |                                                                                                    | REQUEST A D              | DEMO                                                                                                    | RESOURCES -    | SUPPORT                   |
|----------------------------------------------------------------------------------------------------|-----------------------------------------------|----------------------------------------------------------------------------------------------------|--------------------------|----------------------------------------------------------------------------------------------------|----------------|---------------------------|
| ZOOM SOLUTIONS - PLANS & PRIC                                                                           | CING CONTACT SALES                            |                                                                                                    | SCHEDULE A MEETING       | JOIN A MEETING                                                                                                    | HOST A MEETING | -                         |
| New Features Our latest release went live on April 12t                                                  | th. Please subscribe to our <u>blog</u> and v | isit our <u>release notes</u> to stay up-to-date on all the latest enhancements to your account. To update to the latest version of Zoom, visit or | ur <u>download</u> page. |                                                                                                    |                | ×                         |
| New Features Our latest release went live on April 7th                                                  | n. Check out our <u>blog</u> to review the ne | ew enhancements for ensuring the security and privacy of your account. To update to the latest version of Zoom, visit our download page            | <u>30</u> .              |                                                                                                    |                | ×                         |
| PERSONAL Profile Meetings Webinars Recordings                                                           | Change                                        |                                                                                                    |                          |                                                                                                    | Edi            | t                         |
| Settings                                                                                                | Personal Meeting ID                           | Show<br>Show<br>× Use this ID for instant meetings                                                                                                 |                          |                                                                                                    | Edit           | t                         |
| <ul> <li>&gt; User Management</li> <li>&gt; Room Management</li> <li>&gt; Account Management</li> </ul> | Sign-In Email                                 | Show Linked accounts:                                                                                                    |                          | All About Zoom                                                                                                    | Edi            | t ×                       |
| > Advanced                                                                                              | User Type                                     | Basic 🕄 Upgrade                                                                                                    |                          | Join our Zoom experts for a grand tour of the<br>Zoom product suite. We'll cover such<br>features as calendar integrations, recording,<br>screen sharing, annotation, virtual<br>backgrounds, and more! |                | of the<br>such<br>ording, |
|                                                                                                    | Capacity                                      | Meeting 100 😝                                                                                                    |                          |                                                                                                    |                | virtual                   |
| Attend Live Training                                                                                    | Language                                      | English                                                                                                    |                          | Register Now                                                                                                    | 4.2            |                           |
| Video Tutorials                                                                                         | Date and Time                                 | Time Zone (GMT+2:00) Belgrade, Bratislava, Ljubljana                                                                                               |                          | 13<br>Edi                                                                                                    |                | it                        |

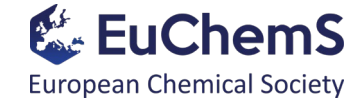

## Part 2. How to get the Zoom app and sign into your account?

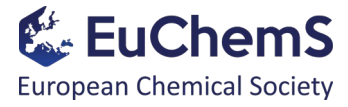

Type "**zoom app**" in your search bar in the browser. After doing so, click on Download Center - Zoom.

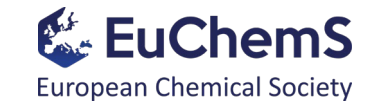

| Google | zoom app                                                                    |
|--------|-----------------------------------------------------------------------------|
|        | 🔍 Sve 🖾 Slike 🗈 Video 🔳 Knjige 🗄 Još                                        |
|        | Oko 1.560.000.000 rezultata (0,49 sekunde/i)                                |
|        | zoom.us > download  vertexteeli ovu stranicu                                |
|        | Download Center - Zoom                                                      |
|        | Zoom is the leader in modern enterprise video communications, with an easy, |
|        | About · Zoom for Government · Zoom Accessibility · Customers                |

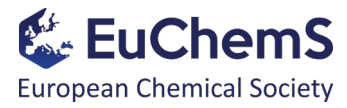

Find the **"Zoom Client for Meetings"** and click on the "Download" button.

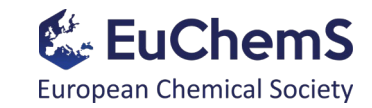

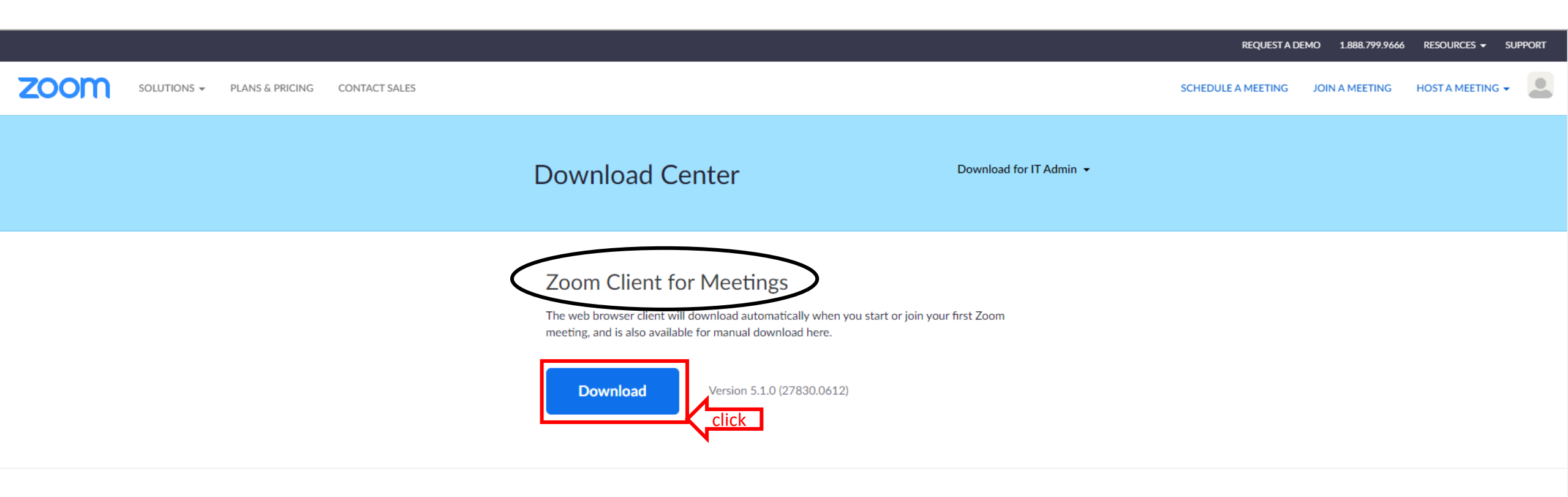

#### Zoom Plugin for Microsoft Outlook

The Zoom Plugin for Outlook installs a button on the Microsoft Outlook tool bar to enable you to start or schedule a meeting with one-click.

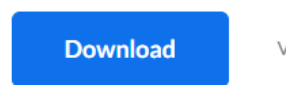

Version 5.1.27830.0612

Add Zoom as an Add-in for Outlook on the web

Installation should begin momentarily:

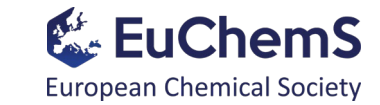

17

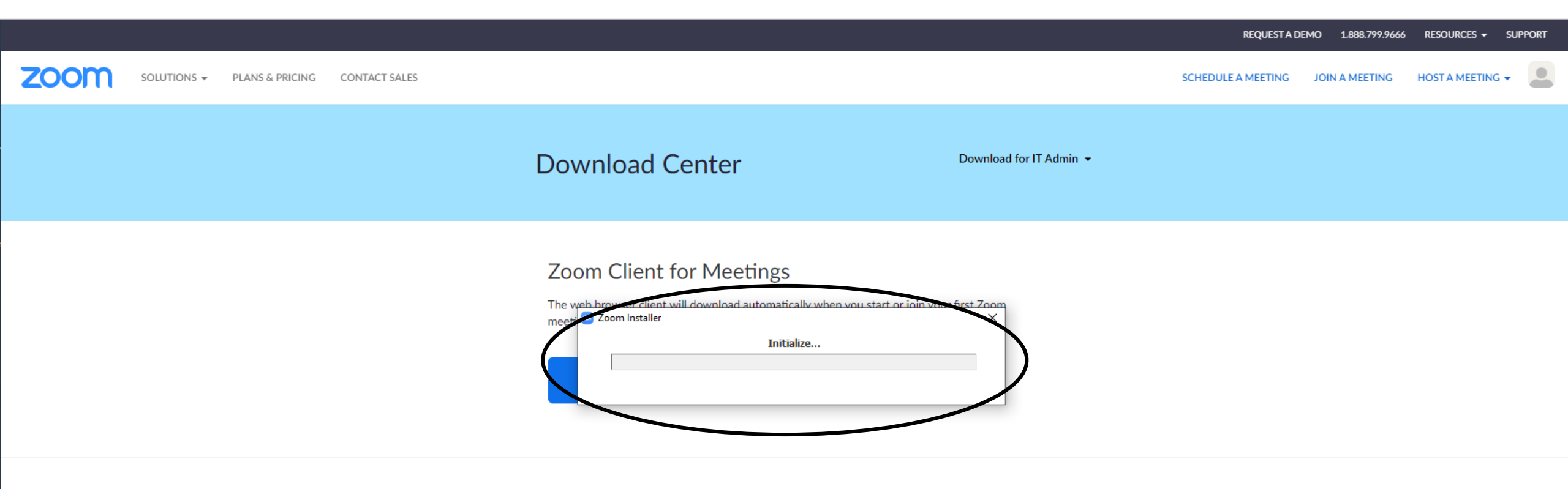

### Zoom Plugin for Microsoft Outlook

The Zoom Plugin for Outlook installs a button on the Microsoft Outlook tool bar to enable you to start or schedule a meeting with one-click.

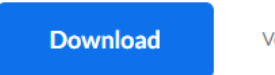

Version 5.1.27830.0612

Add Zoom as an Add-in for Outlook on the web

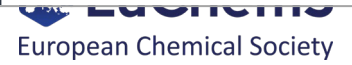

The Zoom app will open. After that, you should sign in, so click on the "Sign In" button.

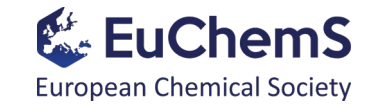

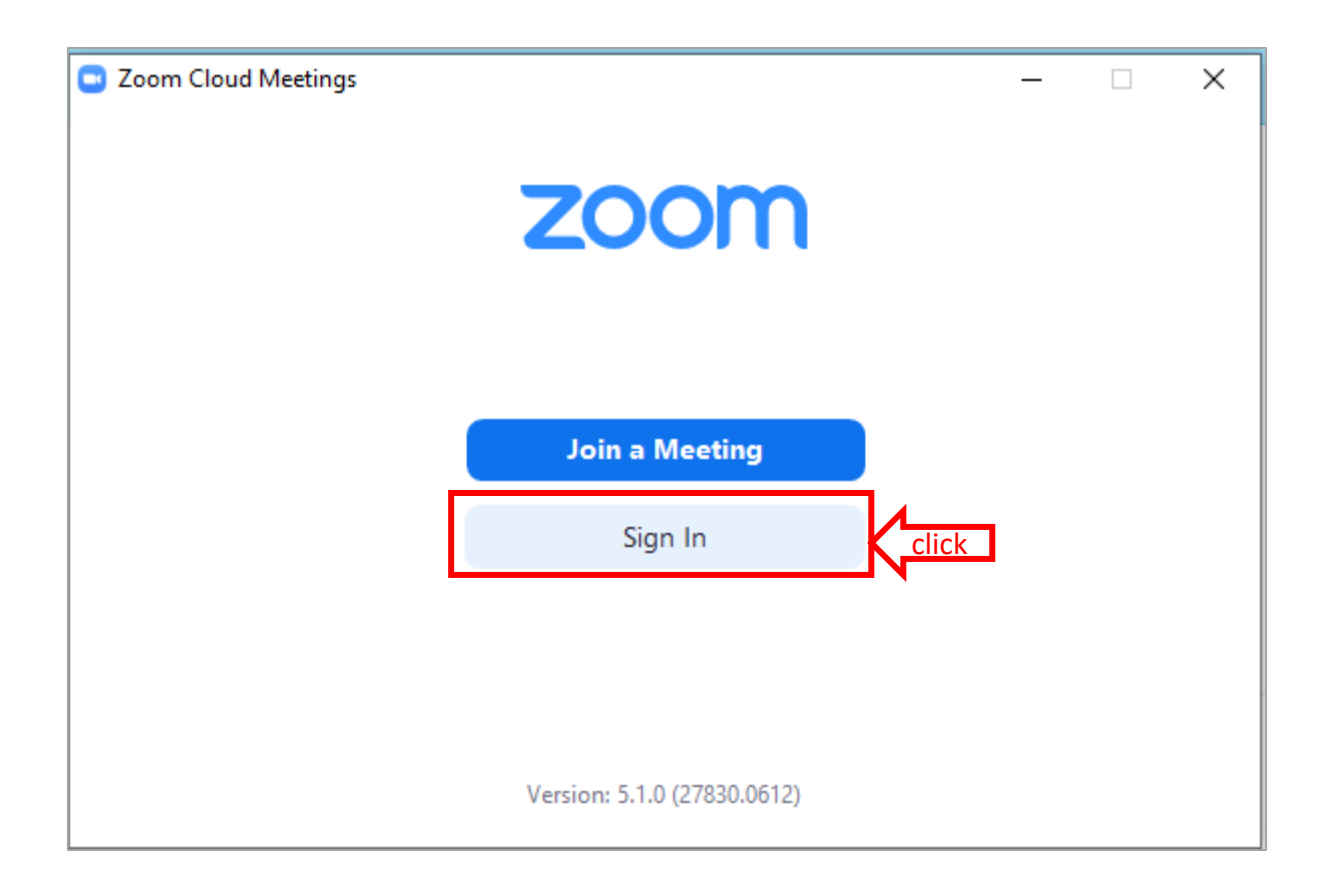

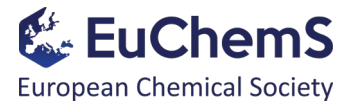

Fill your login details in the left part (email and password), then click on the "Sign In" button.

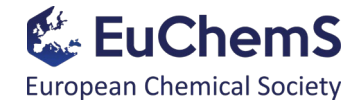

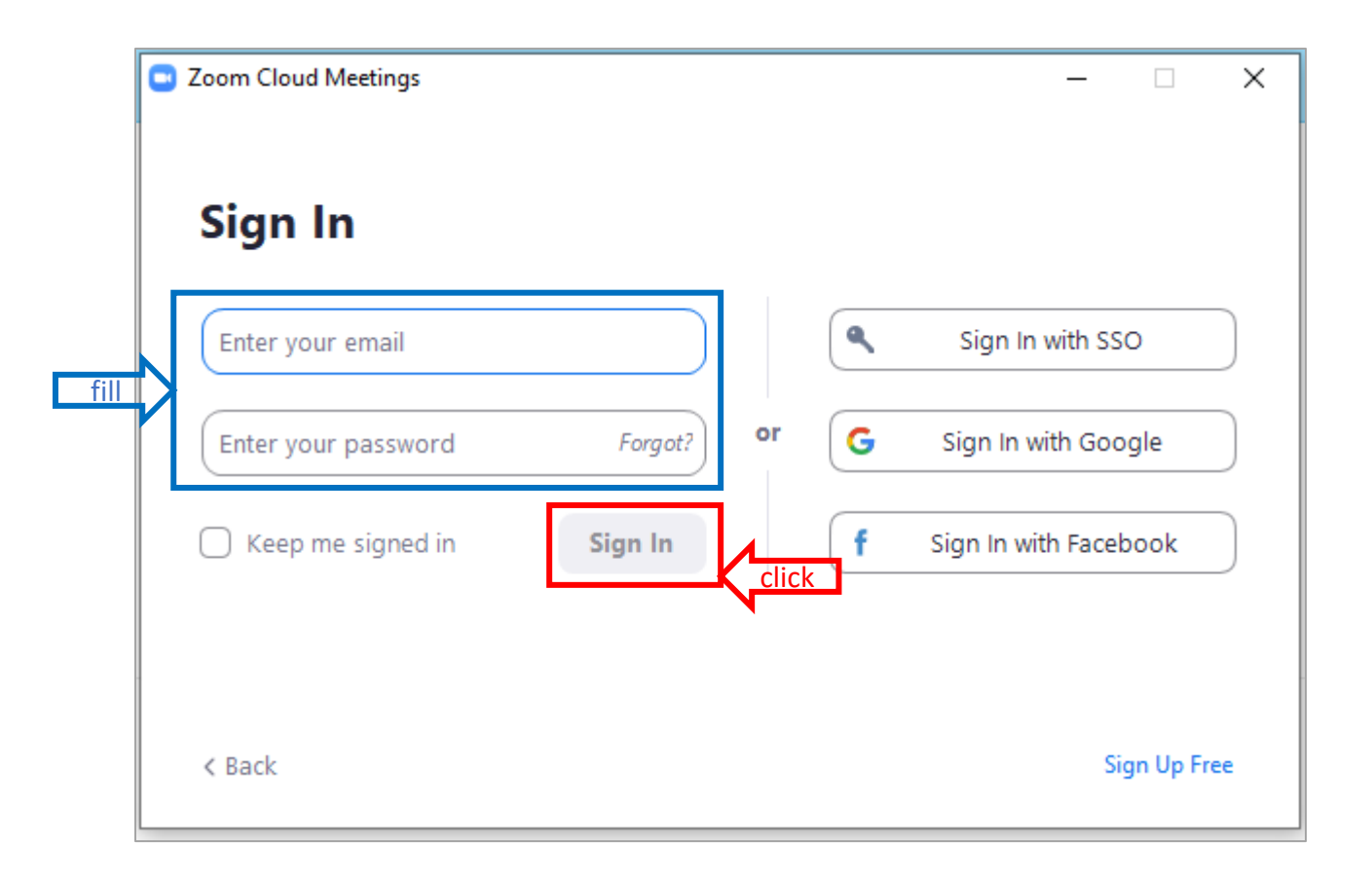

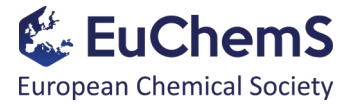

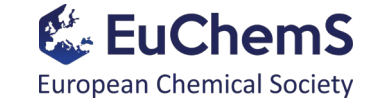

You will see the following page once you have signed in.

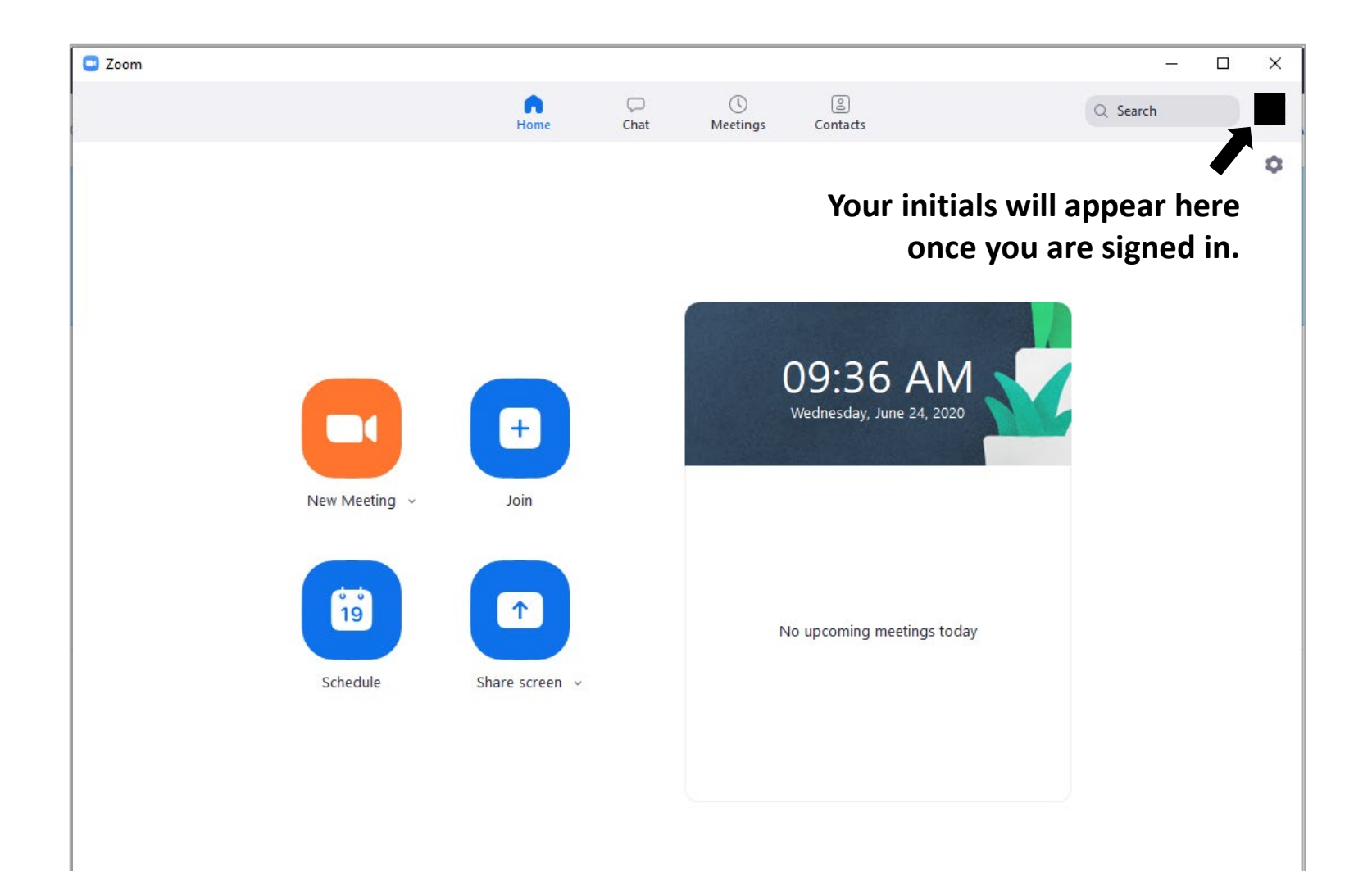

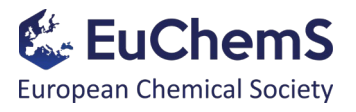

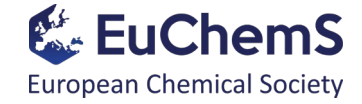

# Part 3. How to register for the 2020 EuChemS General Assembly (GA)?

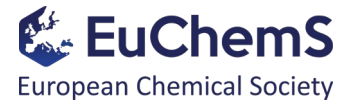

The registration link will be sent to you by the EuChemS Secretary General.

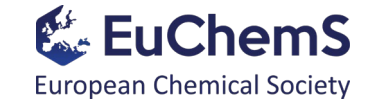

Fill out all the fields. Upon completing all fields, click on "Register".

|                        | f 💆 in 🔤               |  |
|------------------------|------------------------|--|
| Topic                  |                        |  |
| Time                   |                        |  |
|                        |                        |  |
| First Name*            | Last Name*             |  |
| Email Address*         | Confirm Email Address* |  |
|                        |                        |  |
| * Required information |                        |  |

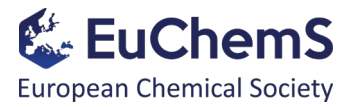

The following page will appear upon registration for the webinar, which means that your registration is "**Pending Approval**" by the Host:

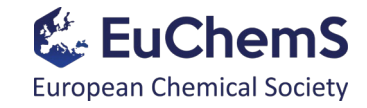

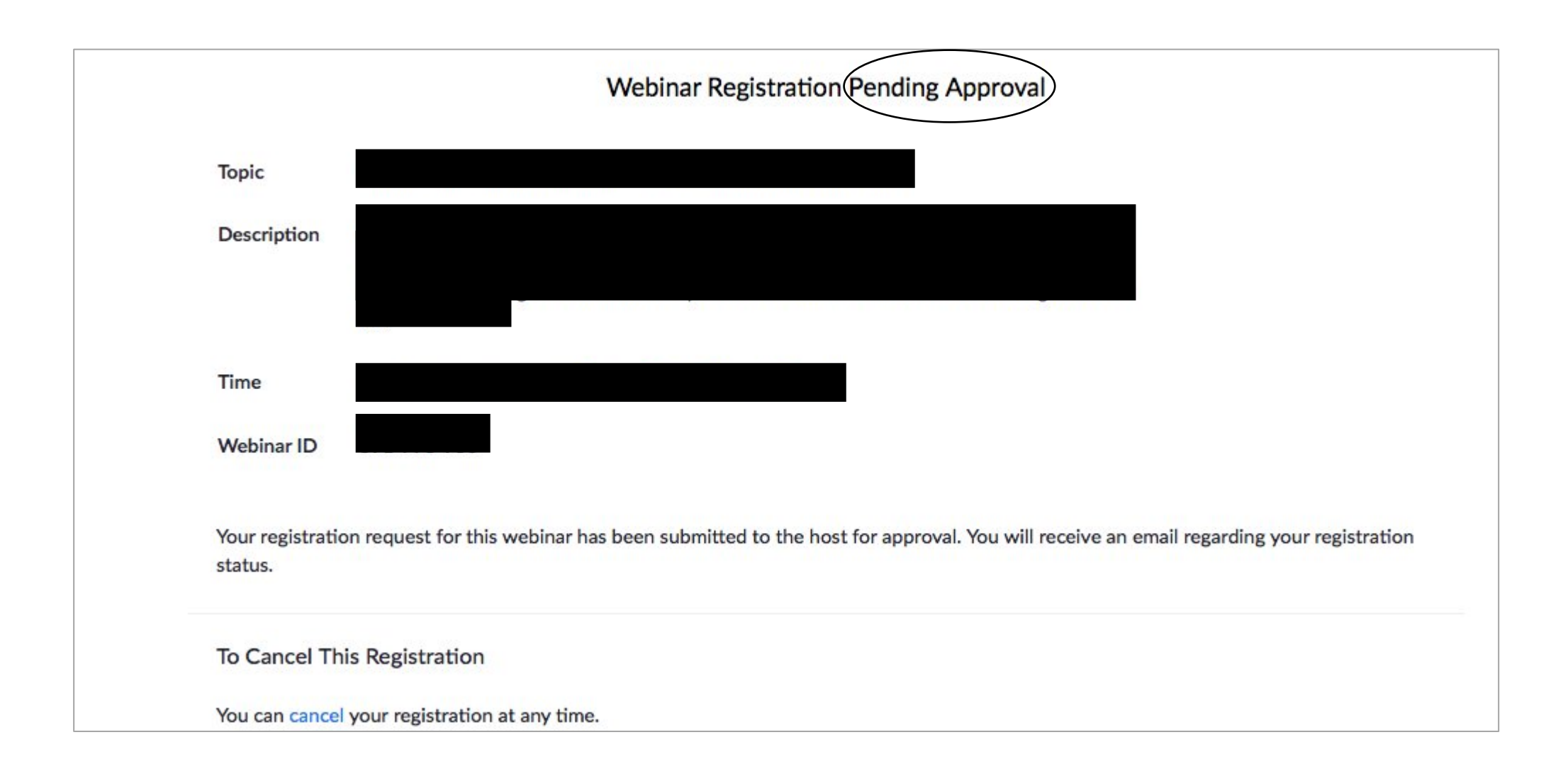

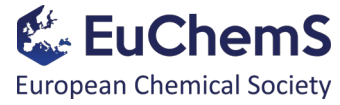

Once your meeting registration has been approved by the Host, you will receive a confirmation email from **Nineta Hrastelj** that will contain all necessary information for joining the webinar (crucial information is shown in red):

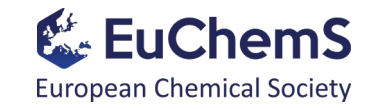

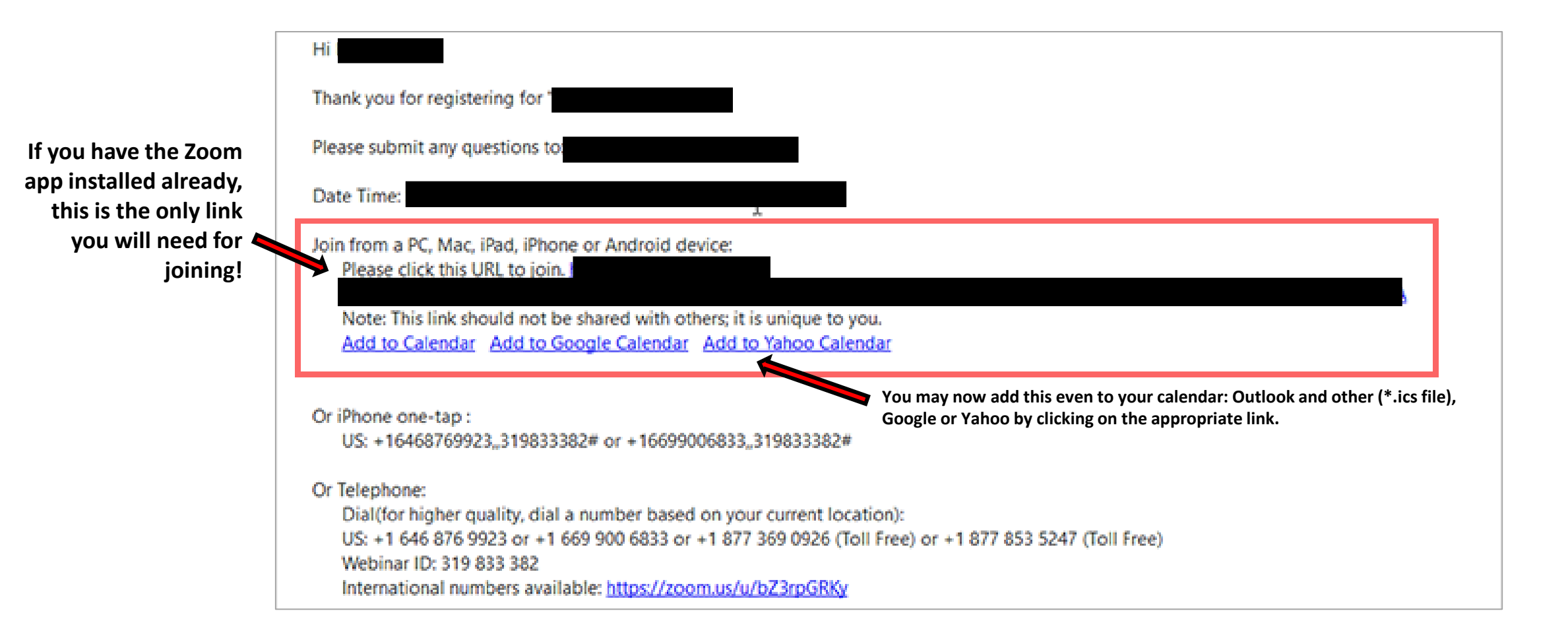

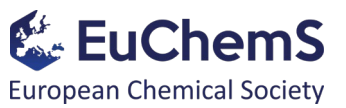

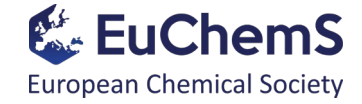

# Part 4. How to join the event on Thursday, 24<sup>th</sup> September 2020?

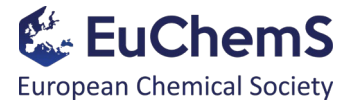

Below is shown how the Zoom app looks like if you are signed in.

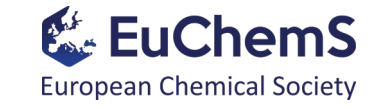

In order to join a meeting, click on the "Join" box.

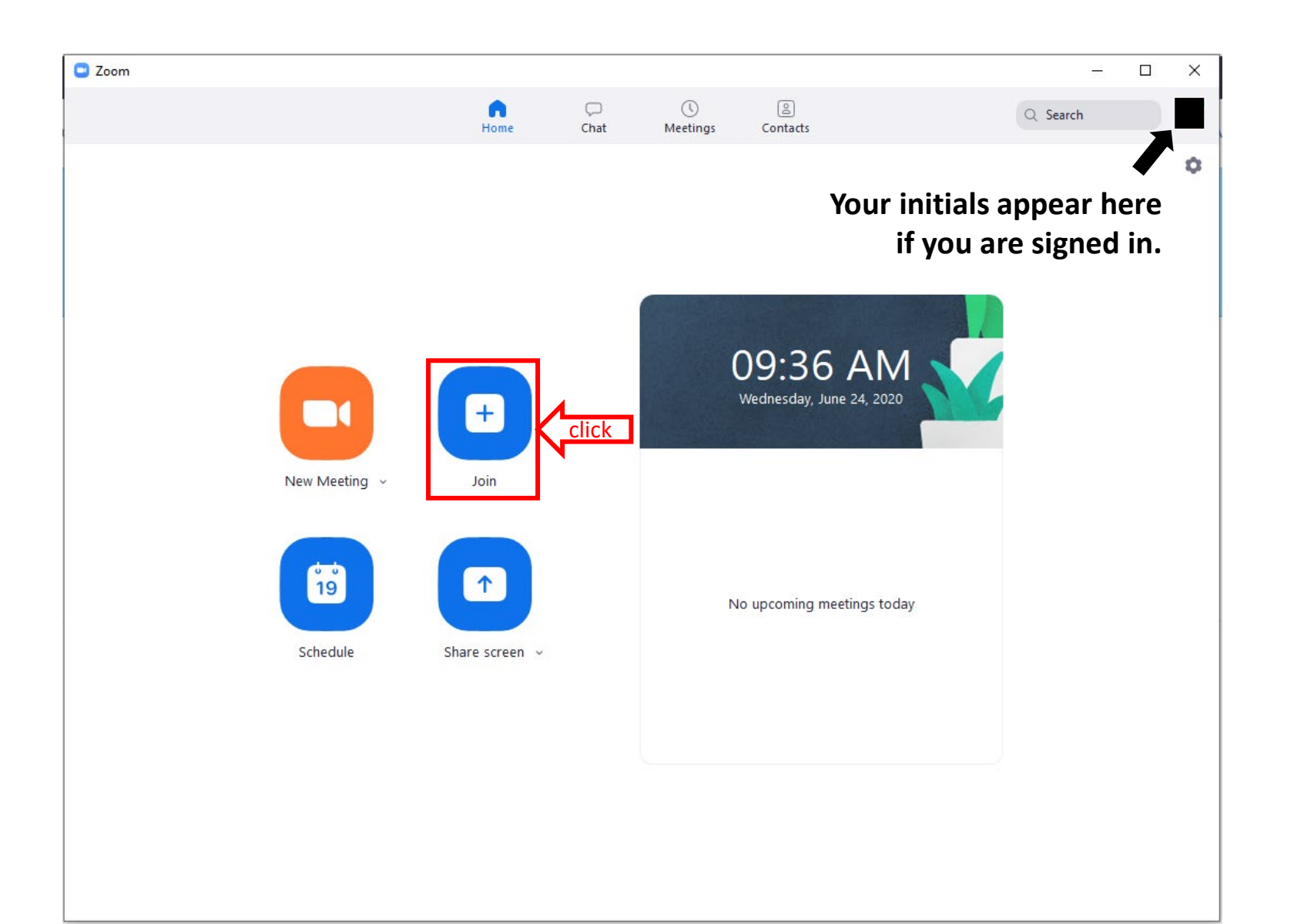

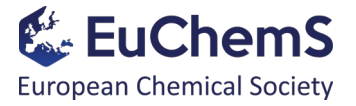

Copy the link that you have received *via* email in order to join, or enter the webinar ID and the passcode.

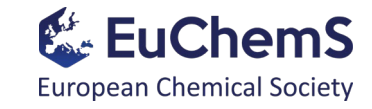

The passcode is available in the confirmation email sent by Nineta Hrastelj (see page 24)!

Once all fields are filled correctly, click on the "Join" box and enter the Zoom webinar.

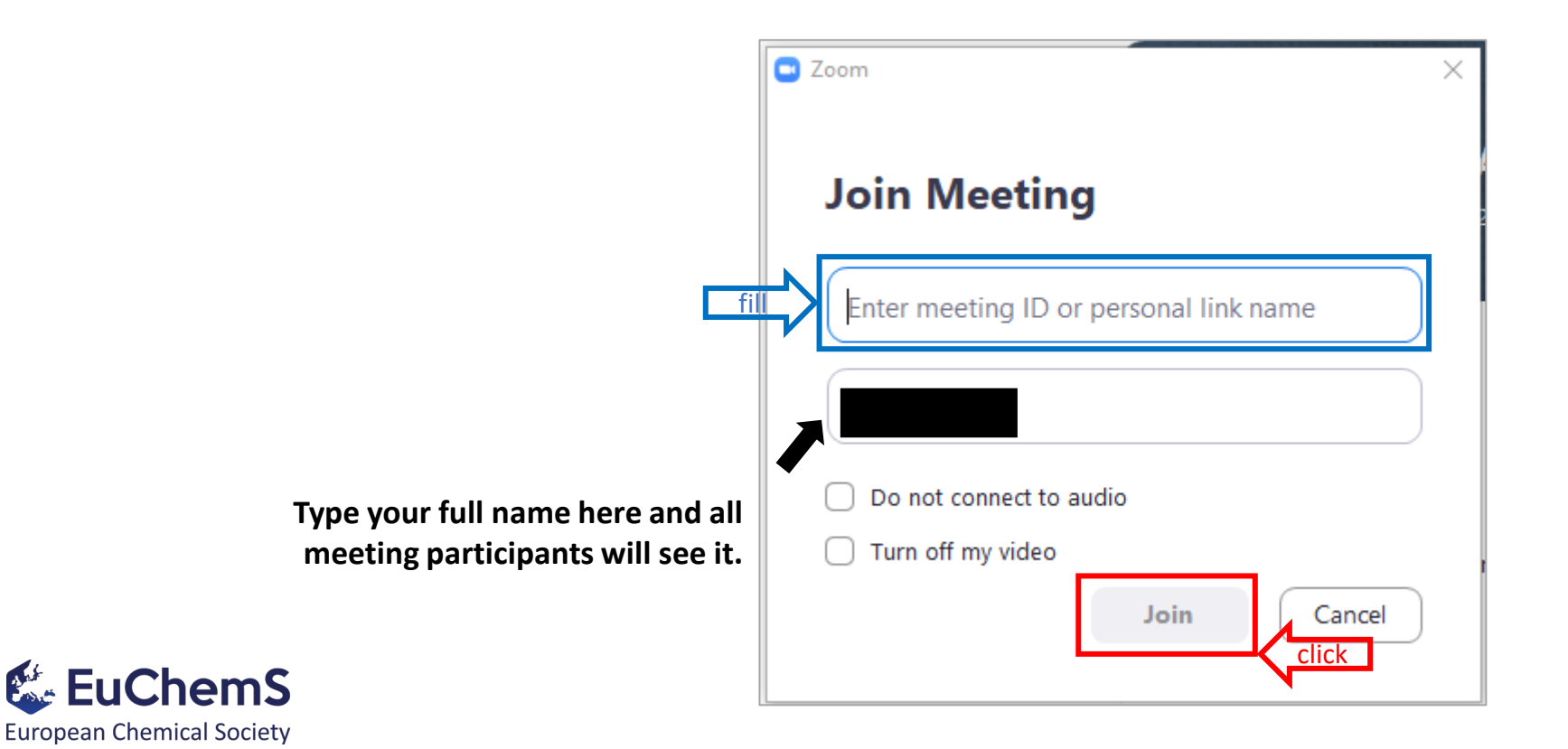

If the Host hasn't started broadcasting the webinar, you'll receive the following message:

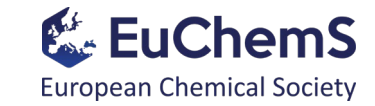

| O Please wait | for the host to start this webinar. |
|---------------|-------------------------------------|
|               | Start:                              |
|               | Test My Speaker                     |

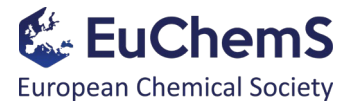

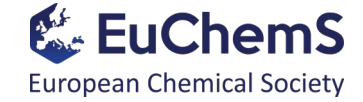

# Part 5. Webinar controls *for Attendees*

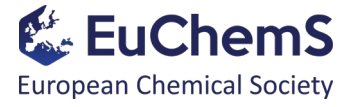

When the webinar starts, the videos of the speakers will be displayed on your screen.

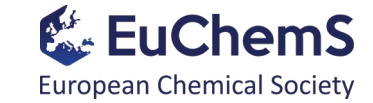

The bellow control bar will also be available:

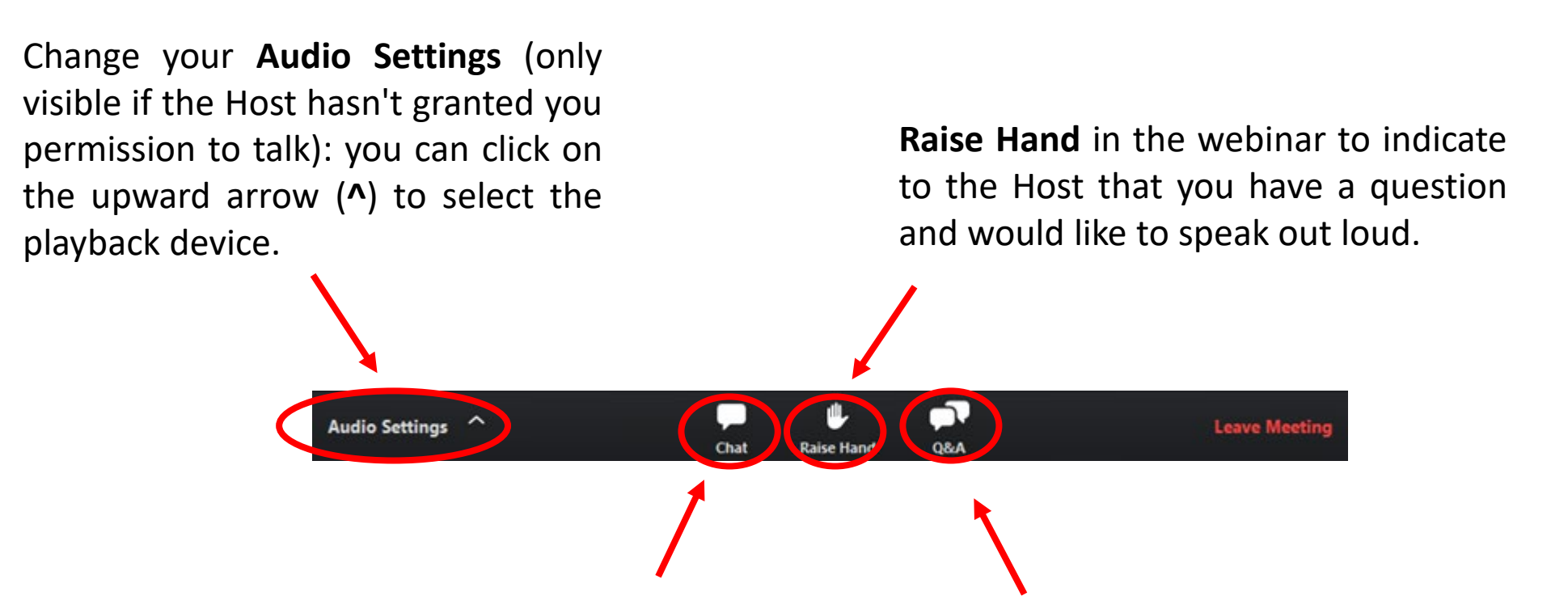

Opening in-meeting **Chat** allows you to send chat messages to the Host and/or the panellists, and to the attendees (if permitted).

Opening the **Q&A** window allows you to ask questions to the Host and the panellists. They can either reply back to you *via* text in the Q&A window, or answer to your question live.